# **ALPHAL2 LITE**

## 產品手冊

## ICERIVER

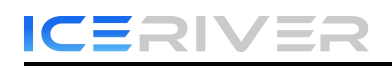

|               | 1 =. |
|---------------|------|
|               | া সহ |
| $-\mathbf{H}$ | 1-21 |

| 1.產品概述2          |
|------------------|
| 1.1 外觀2          |
| 2. 功能            |
| 2.1 啓動           |
| 2.2 接入礦機5        |
| 2.3 語言切換6        |
| 2.4 修改密碼7        |
| 2.5 配置礦池地址,錢包地址8 |
| 2.6 查看算力圖10      |
| 2.7 網絡設置11       |
| 2.8 固件升級12       |
| 2.9 恢復出廠設置13     |
| 2.10 關機/重啓14     |
| 3.常見故障及解決辦法      |
| 3.1 故障解決辦法       |

AL2 LITE User Manual

## 1.產品概述

1.1 外觀

ALPH AL2 LITE:

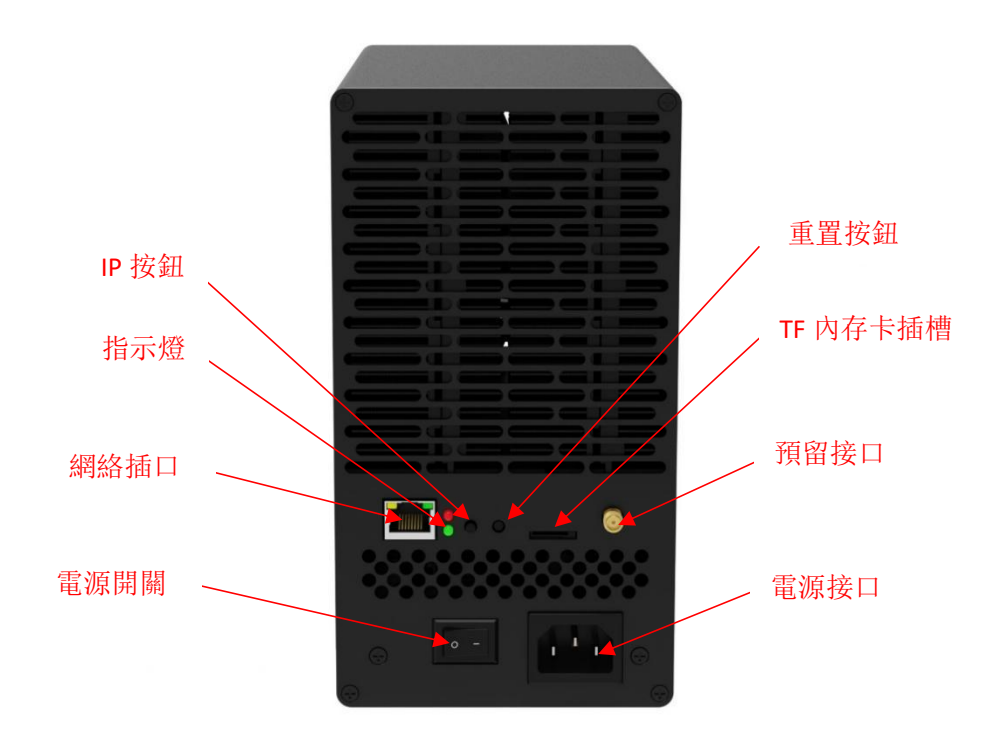

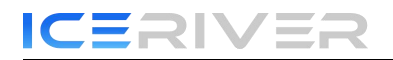

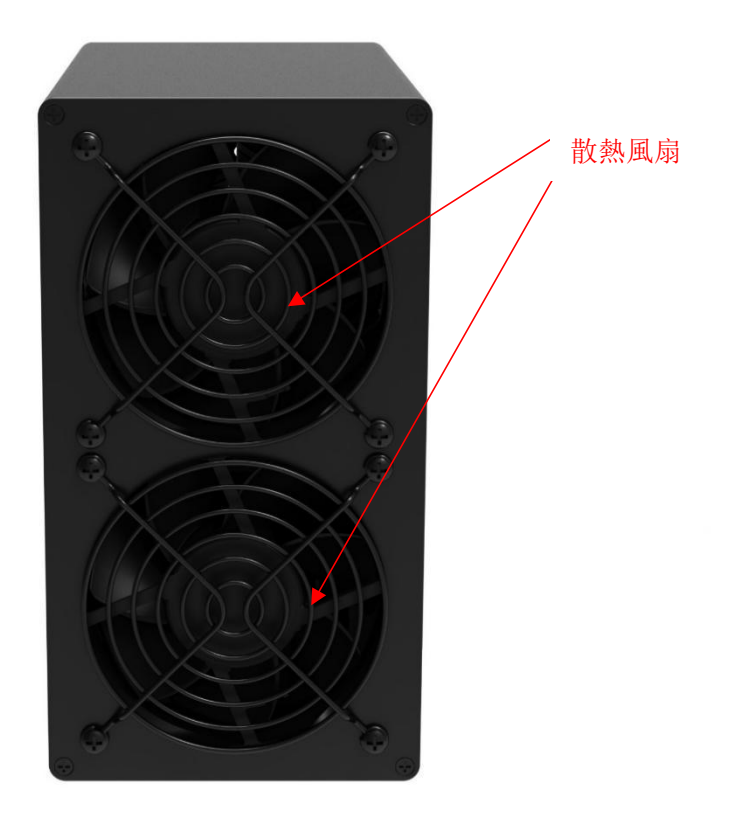

#### 接口規格:

| 供電接口 | AC 接口 輸入:        |
|------|------------------|
|      | 100V240V 50-60HZ |

#### \*指示燈説明:

| 指示燈狀態                    | 指示燈意義                  |
|--------------------------|------------------------|
| <u>紅燈</u> 熄滅, 綠燈閃爍       | 機器正常運行中                |
| <mark>綠燈</mark> 閃爍, 紅燈快閃 | 高溫異常或網絡異常(詳情請查看 3.1.7) |
| <mark>綠燈</mark> 閃爍, 紅燈慢閃 | 機器溫度過低(詳情請查看 3.1.7)    |

## 2. 功能

#### 2.1 啓動

#### 2.1.1 注意事項

- 检查是否有物理干扰造成礦機损坏,谨防触電。
- 通電前请检查线缆连接是否牢固,注意用電安全。
- 算力板和其他部件不要靠近水或暴露在潮湿的环境中。
- 请确保环境温度在 0-40°C 之间。
- 由于运行过程中機器表面溫度较高,请避免機器表面有覆盖物。
- 機器运行过程中周围不能放置易燃易爆物品。
- 请确保环境湿度低于 90%。
- 请保持环境清洁,防止灰尘、毛发、柳絮等异物进入礦機造成礦機损坏。
- 使用稳定的電压。
- 因环境不当造成礦機、算力板或板子部件被压坏、烧毁,不在保修范围内。
- 未经 ICERIVER 售后团队许可,客户不得自行拆卸礦機。

#### 2.1.2 啓動前檢查

运行前对礦機进行初步检查:

- 检查包装外观是否变形。
- 检查礦機外观是否变形、破损。还要检查风扇和電缆。
- 检查礦機是否有异响。
- \* 注意:请勿自行拆卸礦機。用户擅自拆機,礦機不在保修范围内。

#### 2.1.3 開機

請先將機器連接到以太網,然後插上電源綫。開機過程中,紅燈指示燈長亮。等待1分鐘后 至綠燈閃爍,則礦機啓動成功。

### 2.2 接入礦機

#### 2.2.1 獲取機器 IP

1. 通过下载并解压我司提供的群控工具(请参考官網下载: https://www.iceriver.io/tutorial/) 获取礦機 IP 地址。

2. 点击網页【探测 IP】按键, 弹窗后长按機器的 IP 按钮 1-2s, 即可获取機器 IP。

|       | 1-11/19H | 自动监控矿机 | 探测IP | 修改风扇转速 | 恢复DHCP | 恢复出厂设置 | 配置矿机 恢 | 矿机  | i 重启矿     | 开始扫描 | 机器IP |
|-------|----------|--------|------|--------|--------|--------|--------|-----|-----------|------|------|
|       |          |        |      |        |        |        |        | "机  | 🗌 只显示成功矿机 | [    | 全选   |
| 矿池3 荷 | 矿工2      | 广治2 葡  | 矿工1  | 矿池1    | 运行时间   | ] 平均算力 | 实时算力   | 版本号 | MAC地址     | 运行状态 | ·机IP |
|       |          |        |      |        |        |        |        |     |           |      |      |
|       |          |        |      |        |        |        |        |     |           |      |      |
|       |          |        |      |        |        |        |        |     |           |      |      |
|       |          |        |      |        |        |        |        |     |           |      |      |
|       |          |        |      |        |        |        |        |     |           |      |      |
|       |          |        |      |        |        |        |        |     |           |      |      |
|       |          |        |      |        |        |        |        |     |           |      |      |
|       |          |        |      |        |        |        |        |     |           |      |      |
|       |          |        |      |        |        |        |        |     |           |      |      |
|       |          |        |      |        |        |        |        |     |           |      |      |
|       |          |        |      |        |        |        |        |     |           |      |      |
|       |          |        |      |        |        |        |        |     |           |      |      |
|       |          |        |      |        |        |        |        |     |           |      |      |
|       |          |        |      |        |        |        |        |     |           |      |      |
|       |          |        |      |        |        |        |        |     |           |      |      |
|       |          |        |      |        |        |        |        |     |           |      |      |
|       |          |        |      |        |        |        |        |     |           |      |      |
|       |          |        |      |        |        |        |        |     |           |      |      |
|       |          |        |      |        |        |        |        |     |           |      |      |
|       |          |        |      |        |        |        |        |     |           |      |      |
|       |          |        |      |        |        |        |        |     |           |      |      |

#### 2.2.2 接入礦機

- 1. 打開浏览器(推荐使用 Chrome 浏览器),在地址栏输入礦機 IP,出現如下界面。
- 2. 使用默认用户名: admin 和默认登陆密碼: 12345678 登入礦機。

|              | 登录       |
|--------------|----------|
| Name 登录名     |          |
| Password 200 | W3 Login |

## 2.3 語言切換

1. 點擊右上角的【語言】可切換中文或英文兩種語言。

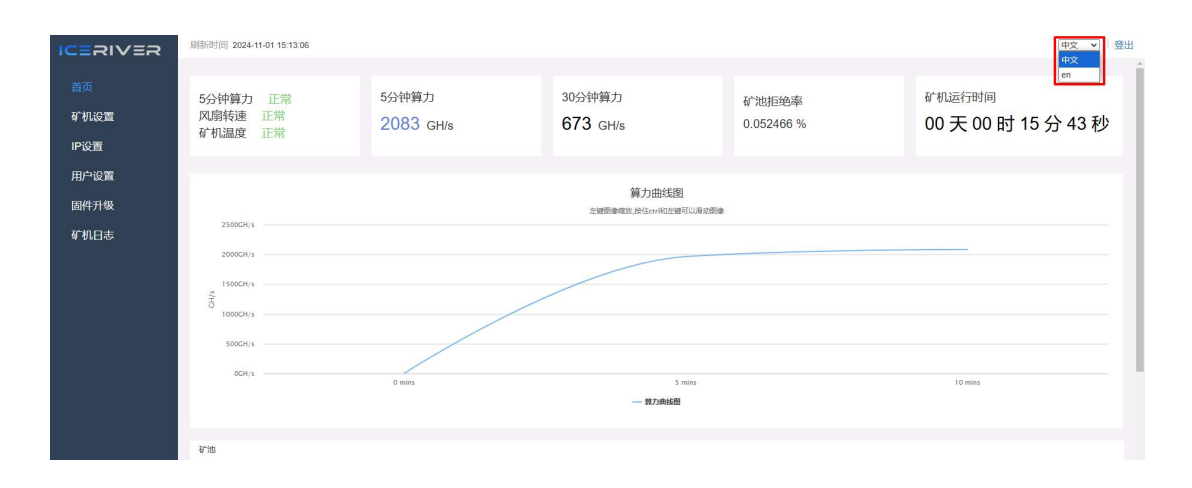

## 2.4 修改密碼

为保护您的财产安全,请在首次開機后修改礦機密碼。

1. 点击【用户設置】,如下图输入当前密碼和新密碼,点击【保存】按钮。

|            | 刷新时间 2024-11-01 15:13:06 | [中文 ▼] □ 靈出 |
|------------|--------------------------|-------------|
| 首页<br>矿机设置 |                          | 修改密码        |
| IP设置       | 当前去码                     |             |
| 用户设置       | 新密码                      |             |
| 固件升级       | 输认密码                     |             |
| 矿机日志       |                          | ficts -     |
|            |                          |             |
|            |                          |             |

1. 密碼修改完成后,需要用新密碼重新登陆一遍。

矿工名

## 2.5 配置礦池地址, 錢包地址

#### 2.5.1 添加

1. 进入【礦機設置】页面,找到【礦池配置】。

|            | 刷新时间 2024-11-01 15:20:29                                                                   |                                                                  | (#X    |    |
|------------|--------------------------------------------------------------------------------------------|------------------------------------------------------------------|--------|----|
| 首页<br>矿机设置 | 矿机定位                                                                                       |                                                                  |        |    |
| IP设置       | 矿池配置                                                                                       |                                                                  |        |    |
| 用户设置       | 矿池地址                                                                                       | 钱包地址/矿工名                                                         | 密码(选填) |    |
| 固件升级       | 矿池1 stratum+tcp://alph.us1.humpool.com.125i<br>矿池2 stratum+tcp://alph.us1.humpool.com.125i | 19RMThUbW7MP13913V5dPfhuUs4ADF<br>19RMThUbW7MP13913V5dPfhuUs4ADF | •      |    |
| 矿机日志       | 矿池3 stratum+tcp://alph.us1.humpool.com:125                                                 | 19RMThUbW7MP13913V5dPfhuUs4ADF                                   | •      |    |
|            |                                                                                            |                                                                  |        | 保存 |

您可以配置三个礦池,參考示例如下:

Pool 1: stratum+tcp://alph.us1.humpool.com:12581

Wallet/Worker: <u>19RMThUbW7MP13913V5dPfhuUs4ADH6Yihkt9Nv1phazq.iceriver</u>

钱包地址

- \* 密碼为选填,可以設置也可以不填,不影响挖礦。
- 2. 点击保存,弹出配置成功。

3. 配置成功后,点击重啟機器,等待機器重啟(重啟过程中切勿斷電)。

4. 首页信息顯示礦池"连接中",代表礦池成功连接。

|                    | 刷新时间 2024-11-01 15:15:21       |                    |                                             |                                 |                      | 中文                                | ▼ 登出 |
|--------------------|--------------------------------|--------------------|---------------------------------------------|---------------------------------|----------------------|-----------------------------------|------|
| 首页<br>矿机设置<br>IP设置 | 5分钟算力 正常<br>风扇转速 正常<br>矿机温度 正常 | 5分钟算力<br>2066 GH/s | 30分钟算力<br>1018 GH/s                         | 矿池拒绝率<br>0.05152 %              | ನ್ ಕು.<br>00         | <sub>运行时间</sub><br>天 00 时 17 分 58 | 3秒   |
| 用户设置<br>固件升级       |                                |                    | 算力曲线图<br>左續图像幅如,按住etri和左握可以用起               | me.                             |                      |                                   |      |
| 矿机日志               | 2500CH/s                       |                    |                                             |                                 |                      |                                   |      |
|                    | 1000CH/s                       | _/                 |                                             |                                 |                      |                                   |      |
|                    | OCH/s                          | 0 mins             | 5 mins<br>— 前力典线器                           | 10 mins                         |                      | 15 mins                           | _    |
|                    | <b>8</b> 738                   |                    |                                             |                                 |                      |                                   |      |
|                    | 矿池 矿油地址                        | ipool.com:12581    | 钱包地址/矿工名<br>19RMThUbW7MP13913V5dPfhuUs4ADH  | び池连接 Diff<br>6Yihkt9Nv1 已连接 109 | Priority<br>9.51 G 1 | Accepted Rejected                 | d    |
|                    | 2 stratum+tcp://alph.us1.hun   | ipool.com:12581    | phazq.001<br>19RMThUbW7MP13913V5dPfhuUs4ADH | 6Yihkt9Nv1 未连接 0.00             | IG 2                 | 0 0                               |      |

\* 默认礦池配置为我司测试时的配置,開始挖礦前请配置自己的挖礦钱包地址,请勿使用默认配置。

\* 若礦池1连接不上,機器会自動连接礦池2,若礦池2连接不上,機器会自動连接礦池3。

\* 若配置失败可以再配置一次,并且重新啟動。

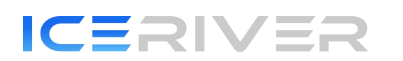

AL2 LITE User Manual

rtate and state

| 已知适配 礦池如卜, | 后续会持续 | 史新:                                           |
|------------|-------|-----------------------------------------------|
| Humpool    | PPLNS | stratum+tcp://alph.usl.humpool.com:12581      |
| f2pool     | PPLNS | stratum+tcp://alph-asia.f2pool.com:5600       |
| vipor      | PPLNS | stratum+tcp://cn.vipor.net:5050               |
| herominers | PPLNS | stratum+tcp://us.alephium.herominers.com:1199 |
| dxpool     | PPLNS | stratum+tcp://alph.ss.dxpool.com:5577         |
| Kryptex    | PPLNS | stratum+tcp://alph.kryptex.network:7777       |
| tw-pool    | PPLNS | stratum+tcp://alph.tw-pool.com:40001          |
| K1pool     | PPLNS | stratum+tcp://us.alph.klpool.com:1220         |

\* 以上礦池信息为我司测试时的礦池地址,请链接礦池前登录相应礦池官網,检查礦池地址 是否发生改变。

#### 2.5.2 移除

1. 清空【礦池配置】中的信息,点击保存,即可移除礦池。

#### 2.5.3 调节风扇转速

- 1. 在【挖礦設置】中找到【硬件配置】。
- 2. 勾选【风扇转速百分比】。

#### 1. 選擇風扇模式,或手動調節風扇轉速,修改完后點擊保存。

|                      | Mean(19)(1) 2024-11-0110-10.21                                         |                                                                                                    | (+x ·) <u>w</u> u                                              |
|----------------------|------------------------------------------------------------------------|----------------------------------------------------------------------------------------------------|----------------------------------------------------------------|
| 首页<br>矿机设置           | Filled                                                                 |                                                                                                    |                                                                |
| IP设置                 | 矿池配置                                                                   |                                                                                                    |                                                                |
| 用户设置<br>固件升级<br>矿机日志 | 称"治地地上<br>新行地士<br>新行地士<br>新行地士<br>新行地士<br>新行地士<br>新行地士<br>新行地士<br>新行地士 | 後型地址が工会<br>19RMThUbW7MP13913V5GPfhuUs4ADF<br>19RMThUbW7MP13913V5GPfhuUs4ADF<br>19RMThUbW7MP13913V5GPfhuUs4ADF | <ul> <li>(一)</li> <li>(一)</li> <li>(一)</li> <li>(回)</li> </ul> |
|                      | 硬件配置<br>2 风扇枝遠百分比 100 %<br>工作模式 正常 →                                   |                                                                                                    | (KS)                                                           |

- \* 通電後,只有成功連接礦池后風扇才會啓動。
- \* 睡眠模式下機器會停止挖礦。
- \* 手動修改風扇轉速后, 【硬件配置】中的風扇仍會顯示 100%。

## 2.6 查看算力圖

1. 点击【首页】,查看算力曲线图。

\*连接礦池五分钟后即可查看礦機算力和算力曲线图,图表每五分钟更新一次。 \*Hash board 下可以查看機器溫度和风扇转速,可实时监测機器的工作状态。

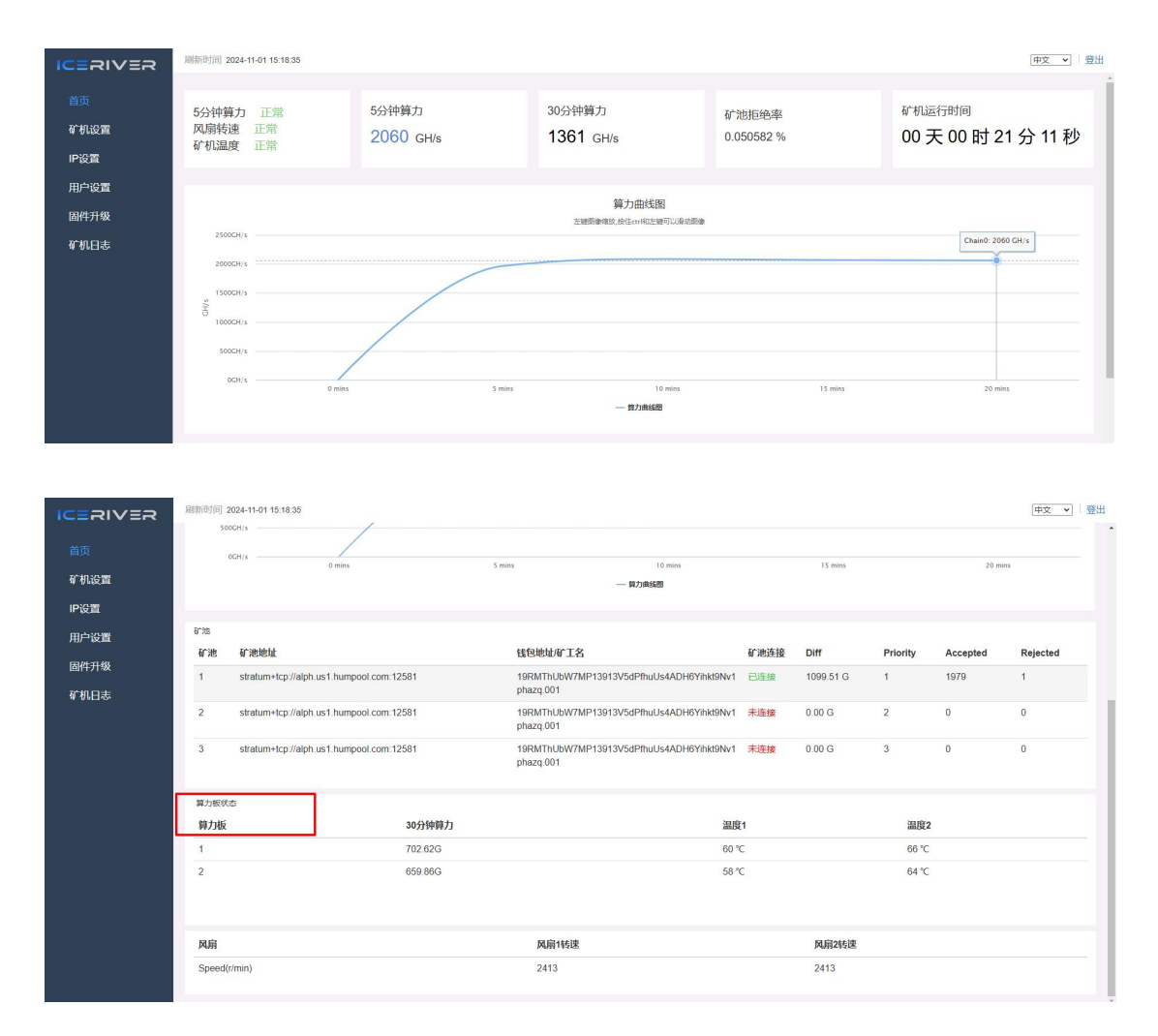

## 2.7 網絡設置

出厂默认为 DHCP 模式,用户可根据需要設置 IP 模式。

設置静态 IP:

- 1. 点击【IP 設置】,在【协议】中选择 Static,根据用户情况填写 IP 信息
- 2. 然后点击【保存】按钮。
- 3. 保存配置后,点击重啟機器,等待機器重啟(重啟过程中切勿斷電)。

|              | 刷新时间 2024-11-01 15:18:35 | (中文)                                                                            | ▼   登出 |
|--------------|--------------------------|---------------------------------------------------------------------------------|--------|
| 首页<br>矿机设置   |                          | IP配置                                                                            |        |
| IP设置<br>用户设置 | 网络信息                     | elhO<br>MC/85批: 00.08.77.30.00.ca<br>PP約批: 192.168.8.209<br>子9時編号: 255.255.55.0 |        |
| 固件升级<br>矿机日志 | 主机名                      | (Static )                                                                       |        |
|              | 子阿撓的                     | 255 255 255 0                                                                   |        |
|              | PD大<br>DNS 服务器           | 192.168.8.1                                                                     |        |
|              |                          |                                                                                 | 保存     |
|              |                          |                                                                                 |        |
|              |                          |                                                                                 |        |

## 2.8 固件升級

当官網发布新的升级包,下载后可通过 Web 升级。

- 1. 点击【固件升级】,选择官方升级包,点击【升级】。
- 2. 等待弹窗顯示成功后点击重啟機器,等待機器重啟(重啟过程中切勿斷電)。
- 3. 重啟过后,固件升级成功。

|            | <b>刷影</b> 形时间 2024-11-01 15:18:35 |      | 中文 🗸 👻 |
|------------|-----------------------------------|------|--------|
| 首页<br>矿机设置 |                                   | 固件升级 |        |
| IP设置       | 固件文件                              | 边路文件 |        |
| 用户设置       |                                   |      | 升级固件   |
| 固件升级       |                                   |      |        |
| 单机日志       |                                   |      |        |
|            |                                   |      |        |
|            |                                   |      |        |
|            |                                   |      |        |
|            |                                   |      |        |

### 2.9 恢復出廠設置

当機器出現异常状况,可通过機器上的重置按钮进行恢復出厂設置。

1. 開機後指示燈綠燈閃爍後(開機1分鐘後),長按 20s 至紅燈閃爍,直至紅燈停止閃爍, 等待機器的重啟(機器重啟過程中切勿斷電)。

2. 機器重啟後重新配置礦池以及錢包,恢復挖礦。

## 2.10 關機/重啓

#### 2.10.1 關機

1. 通过礦機電源開關關闭機器。

#### 2.10.2 重啓

1. 在主页的右下角点击【重啟礦機】,再点击【OK】确认,随即重啟機器。

|                    | 刷新用印刷 2024-11-01 15:22:41                                                                                                    |                              |                    |                          |                                     |                     |           | 中文 💙 登出     |               |          |  |
|--------------------|----------------------------------------------------------------------------------------------------|------------------------------|--------------------|--------------------------|-------------------------------------|---------------------|-----------|-------------|---------------|----------|--|
| 首页<br>矿机设置<br>IP设置 | 5分钟算<br>风扇转进<br>矿机温度                                                                                                    | 力 正常<br>恵 正常<br>夏 正常         | 5分钟算力<br>2060 GH/s | 30<br>1                  | 0分钟算力<br>361 GH/s                   | 矿池拒绝率<br>0.050582 % |           | 矿机运<br>00 チ | 行时间<br>〒00时25 | ;分 17 秒  |  |
| 用户设置<br>固件升级       | 算力曲线图<br>左眼频频线 股位 cm/和正规可调曲                                                                                                    |                              |                    |                          |                                     |                     |           |             |               |          |  |
| 矿机日志               | 20000<br>5000<br>10000                                                                                                    | 2H/s<br>2H/s<br>2H/s         |                    |                          |                                     |                     |           |             |               |          |  |
|                    | 01<br>7**#0                                                                                                    | 2H/S O mins                  | 5 m                | 5 mins 10 mins - 10 mins |                                     |                     | 15 mins   |             | 20 mms        |          |  |
|                    | 矿池                                                                                                    | 矿池地址                         |                    | 钱包地址/                    | 矿工名                                 | 矿池连接                | Diff      | Priority    | Accepted      | Rejected |  |
|                    | 1                                                                                                    | stratum+tcp://alph.us1.humpo | ool.com:12581      | 19RMThU<br>phazq.00      | JbW7MP13913V5dPfhuUs4ADH6Yihkt<br>1 | 9Nv1 已连接            | 1099.51 G | 1           | 2006          | 1        |  |
|                    | 2                                                                                                    | stratum+tcp://alph.us1.humpo | ool.com:12581      | 19RMThL<br>phazq.00      | JbW7MP13913V5dPfhuUs4ADH6Yihkt<br>1 | 9Nv1 未连接            | 0.00 G    | 2           | 0             | 0        |  |
|                    | 版本成集 BOOT_4_1 Image_10 ICM168_04_02_++_10706_miner ICM168_04_02_+10706_bg IP 192 168 8 209 Image_10 ICM168_04_02_+10706_miner ICM168_04_02_+10706_bg IP 192 168 8 209 Image_10 ICM168_04_02_+10706_miner ICM168_04_02_+10706_bg IP 192 168 8 209 Image_10 ICM168_04_02_+10706_bg IP 192 168 8 209 Image_10 ICM168_04_02_+10706_bg IP 192 168 8 209 Image_10 ICM168_04_02_+10706_bg IP 192 168 8 209 Image_10 ICM168_04_02_+10706_bg IP 192 168 8 209 Image_10 ICM168_04_02_+10706_bg IP 192 168 8 209 Image_10 ICM168_04_02_+10706_bg IP 192 168 8 209 Image_10 ICM168_04_02_+10706_bg IP 192 168 8 209 Image_10 ICM168_04_02_+10706_bg IP 192 168 8 209 Image_10 ICM168_04_02_+10706_bg IP 192 168 8 209 Image_10 ICM168_04_02_+10706_bg IP 192 168 8 209 Image_10 ICM168_04_02_+10706_bg IP 192 168 8 209 Image_10 ICM168_04_02_+10706_bg IP 192 168 8 209 Image_10 ICM168_04_02_+10706_bg IP 192 168 8 209 Image_10 Image_10 Image |                              |                    |                          |                                     |                     |           |             |               |          |  |

#### \* 注意重啟过程中切勿斷電。

## 3.常見故障及解決辦法

#### 3.1 故障解決辦法

#### 3.1.1 電源

● 連接電源後紅綠指示燈都不亮:檢查電源接頭是否鬆動或脫落,電源線是否插緊。

#### 3.1.2 網絡

● 網口灯不亮:检查網口是否插好。

#### 3.1.3 風扇

● 通電後風扇不轉:檢查是否成功連接礦池。

#### 3.1.4 高溫

- 機器溫度过高:
- 1. 检查环境温度是否过高。
- 2. 检查风扇的进风口和出风口是否堵塞。

#### 3.1.5 算力不達標

● 算力不达标:

1. 检查機器风扇是否正常工作,如果风扇转速异常,将导致機器溫度过高会触发高溫保护。
 2. 短期算力波動较大,请观察 12 小时平均算力。

● 本地算力和礦池算力相差大:检查網络连接是否正常。

#### 3.1.6 無法進入 WEB 操作界面

● 浏览器输入礦機 IP 后顯示 404: 斷電重啟機器并重新进入 Web 操作页面。

#### 3.1.7 指示燈: 紅燈和綠燈同時閃爍

這種情況可能存在以下三種情況:

**1**. 高溫異常:機器內部溫度超過了正常範圍,這可能是由於環境溫度過高、通風不良或設備本身散熱不充分導致的。

2. 網絡異常:機器在嘗試與網絡進行通信時遇到了問題,這可能是由於網絡連接不穩定、網絡設置錯誤或礦池配置有誤引起的。

**1**.低溫異常:機器內部溫度低於了正常範圍,這可能是由於環境溫度過低或不當使用外部風扇導致的。

處理步驟:

**1.** 檢查機器溫度:請確認機器周圍的環境溫度是否過高,並檢查機器的通風口是否被遮擋。 如果環境溫度較高,請將機器移至通風良好的地方,確保設備能夠正常散熱。

2. 檢查網絡連接: 請確認網絡連接是否正常, 檢查網絡設置是否正確, 礦池配置是否正確, 確保機器能夠順利連接到礦池。

3.檢查機器所處的運行環境溫度是否過低,或機器是否由於不當使用外部風扇導致機器溫度 過低。